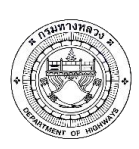

กรมทางหลวง มุงมั่นและใหความสำคัญในดานงานบำรุงทาง โดยสำนักบริหารบำรุงทาง เปนหนวยงาน หลักที่มีหนาที่ในงานดำเนินการกอสราง ควบคุม บูรณะ และบำรุงรักษาทางในความรับผิดชอบของ กรมทางหลวง ซึ่งมีมากกกวา 60,000 กิโลเมตร กรมทางหลวงจึงไดนำระบบบริหารงานบำรุงทางมาใชงาน ครั้งแรกในป พ.ศ. 2530 และไดพัฒนาโปรแกรมบริหารงานบำรุงทางในป พ.ศ. 2552 เพื่อใชในการวิเคราะห์ หาแผนการซอม บำรุงรักษาทางที่เหมาะสมตอสภาพความเสียหายและลักษณะการใชงานสายทาง

แต่ในปจจุบัน ทางกรมทางหลวงได่มีการการปรับปรุงและสอบเทียบ (Calibrate) สมการตางๆ ในแบบจำลองของโปรแกรมบริหารงานบำรุงทาง รวมถึงวิธีการซอมบำรุงของกรมทางหลวงมีการพัฒนาใหมี ความหลากหลายมากยิ่งขึ้นตามเทคโนโลยีดานการทางที่พัฒนาขึ้น จึงควรนำขอมูลที่มีอยูมาเพิ่มเติมและ พัฒนาตอยอดระบบโปรแกรมบริหารงานบำรุงทาง (TPMS) นอกเหนือจากนั้นเนื่องจากโปรแกรมบริหารงาน บำรุงทาง (TPMS) ได่ถูกพัฒนาขึ้นมาเปนเวลานาน จึงมีขอกำจัด เช่น โปรแกรม TPMS ไม่สามารถเชื่อมโยง ข้อมูลเขากับระบบฐานขอมูลสภาพทางของกรมทางหลวงอยางสมบูรณ การใช่งานโปรแกรม TPMS ตองติดตั้ง โปรแกรมบนเครื่องคอมพิวเตอรเทานั้น ดังนั้นเพื่อเพิ่มประสิทธิภาพใหแกโปรแกรมๆ จึงควรมีการปรับปรุง รูปแบบ เงื่อนไขในการวิเคราะห วิธีการซอมบำรุง รูปแบบการนำเสนอผลการวิเคราะห ตลอดจนปรับปรุง โปรแกรมใหลอดคลองกับความต่องการของผูใช่งาน และรูปแบบรายงานใหลอดคลองกับสภาพการทำงาน ในปจจุบันของกรมทางหลวง

## ข้อมูลพื้นฐาน และแบบจำลองต่างๆ ในโปรแกรมบริหารงานบำรุงทาง (TPMS)

ข้อมูลแบบจำลองต่างๆ ภายในโปรแกรม TPMS ประกอบไปด้วยแบบจำลองที่ใช้ในการวิเคราะห์ จัดสรรงบประมาณบำรุงทาง ได้แก่ แบบจำลองการเสื่อมสภาพของสายทาง (Deterioration Model) แบบจำลองผลกระทบจากการซ่อมบำรุง (Road Work Effect Model) แบบจำลองผลกระทบต่อผู้ใช้ทาง (Road User Effect Model) แบบจำลองทางด้านสังคมและสิ่งแวดล้อม (Social & Environmental Model) และการวิเคราะห์ทางด้านเศรษฐศาสตร์ (Economic Analysis) เพื่อวิเคราะห์ความคุ้มค่าในการซ่อมบำรุงและ จัดลำดับความสำคัญของโครงการซ่อมบำรุง ซึ่งแบบจำลองทั้งหมดที่กล่าวมานั้นมีความสัมพันธ์เชื่อมโยงต่อกัน ดังรูปที่ 1

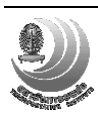

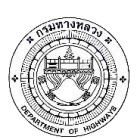

โครงการปรับปรุงโปรแกรมบริหารงานบำรุงทาง (TPMS)

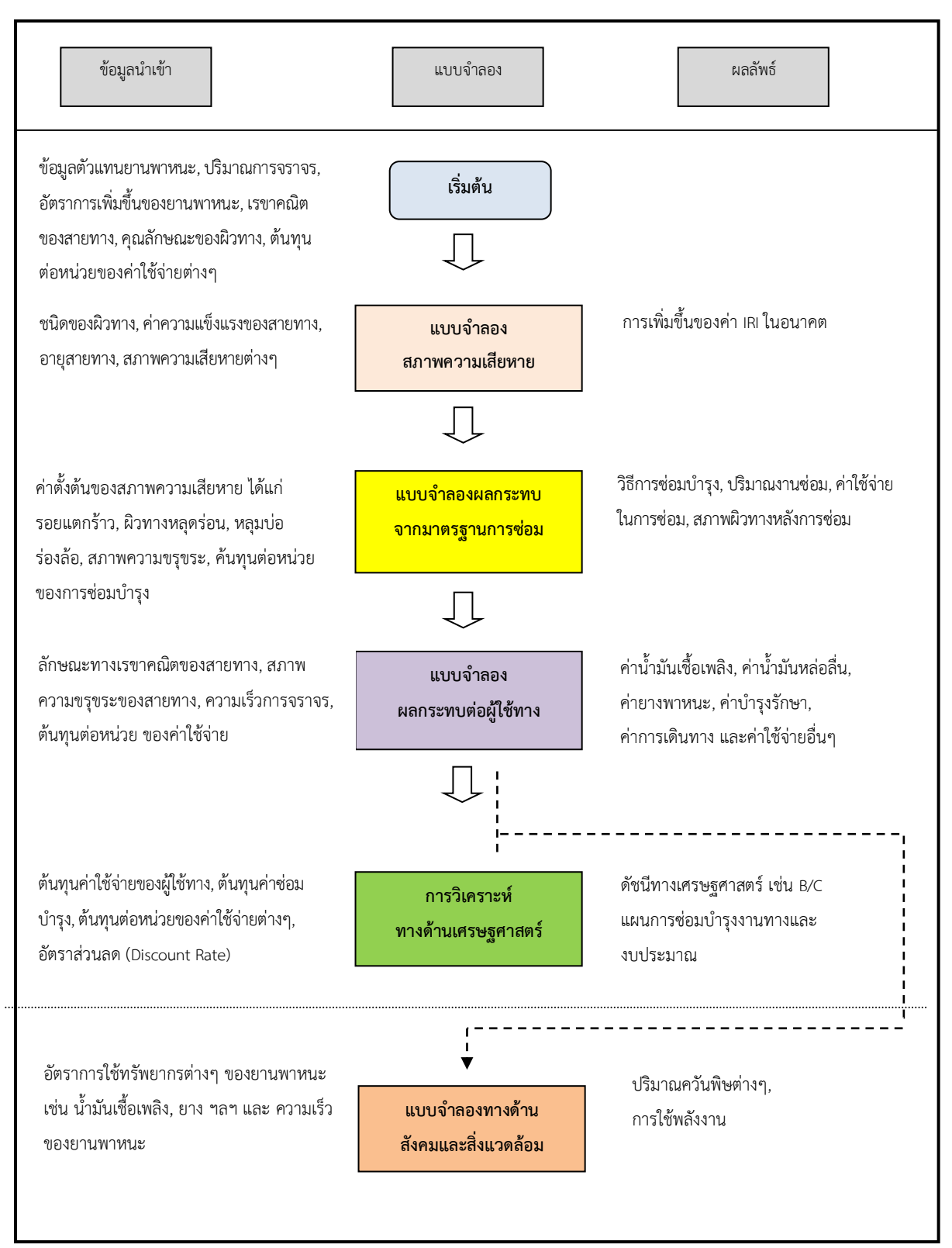

รูปที่ 1 ความเชื่อมโยงของแบบจำลองต่างๆ ในการวิเคราะห์งบประมาณบำรุงทาง

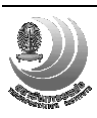

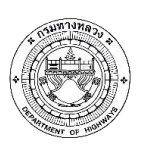

#### 1. แบบจำลองการเสื่อมสภาพความขรุขระของผิวทาง

แบบจำลองทำนายการเสื่อมสภาพความขรุขระผิวทางลาดยาง ใช้ค่าดัชนีความขรุขระสากล (IRI) เป็นดัชนีชี้วัดสภาพความขรุขระผิวทาง โดยในแบบจำลองต้นแบบของ HDM-4 ปัจจัยที่มีผลกระทบต่อความ ขรุขระผิวทาง ได้แก่ ความแข็งแรงโครงสร้างทาง ปริมาณจราจร ความเสียหายผิวทาง และสภาพแวดล้อม ซึ่งได้ปรับแก้แบบจำลองให้อยู่ในรูปแบบอย่างง่าย โดยไม่นำตัวแปรปริมาณความเสียหายผิวทาง (รอยแตกร้าว ร่องล้อ หลุมบ่อ) ที่มีต่อการเปลี่ยนแปลงของค่าความขรุขระผิวทาง มาร่วมในสมการทำนายการเสื่อมสภาพ ความขรุขระผิวทาง แต่ใช้อายุการใช้งานของผิวทางเป็นตัวแทนผลกระทบของความเสียหายผิวทางที่มีต่อความ ขรุขระผิวทาง

#### 2. แบบจำลองผลกระทบจากมาตรฐานการซ่อมบำรุง (Work Effect Model)

แบบจำลองผลกระทบจากมาตรฐานการซ่อม เป็นการศึกษาถึงสภาพสายทางแอสฟัลต์หลังการซ่อม บำรุง ซึ่งวิธีการซ่อมบำรุงต่างกันจะส่งผลให้สภาพสายทางหลังการซ่อมมีความแตกต่างกัน สำหรับแบบจำลอง ผลกระทบจากมาตรฐานการซ่อมนี้ได้พัฒนาขึ้น เพื่อใช้เป็นส่วนประกอบในการวิเคราะห์แผนงบประมาณการ ซ่อมบำรุงทาง โดยมีความสัมพันธ์กับแบบจำลองการเสื่อมสภาพของสายทาง (Deterioration Model) และ แบบจำลองผลกระทบต่อผู้ใช้ทาง (Road User Effect Model)

### 3. แบบจำลองผลกระทบต่อผู้ใช้ทาง (Road User Effect Model)

สำหรับการวิเคราะห์เพื่อหาค่าใช้จ่ายที่กระทบต่อผู้ใช้ทางนั้น ในการวิเคราะห์ค่าใช้จ่ายของผู้ใช้ทางจะ พิจารณาเฉพาะกลุ่มตัวแทนยานพาหนะที่มีเครื่องยนต์ โดยการเลือกยี่ห้อและรุ่นของตัวแทนยานพาหนะแต่ละ ประเภท โดยคัดเลือกจากสถิติการจดทะเบียนของกรมขนส่งทางบก เพื่อใช้สำหรับกำหนดราคาตัวแทน ยานพาหนะในการวิเคราะห์ค่าใช้จ่ายของผู้ใช้ทาง ตัวอย่างตัวแทนยานพาหนะ

โดยแบบจำลองเริ่มจากการวิเคราะห์ความเร็วที่ได้รับผลกระทบจากปริมาณจราจร โดยพิจารณา ร่วมกับความกว้างของผิวทาง ซึ่งความเร็วในการขับขี่จะแปรผกผันกับปริมาณการจราจรและจะแปรผันตาม ความกว้างของผิวทาง เมื่อสามารถคำนวณค่าความเร็วนี้ได้ ลำดับถัดมาจะนำความเร็วนี้ไปใช้ในการคำนวณ อัตราการสิ้นเปลืองและค่าใช้จ่ายต่างๆ ของผู้ใช้ทาง ซึ่งได้แก่ ค่าพลังงานเชื้อเพลิง ค่าน้ำมันหล่อลื่น ค่าซ่อม บำรุงรักษา ค่าเสื่อม และค่าเวลาในการเดินทาง ในลำดับสุดท้ายจะเป็นการรวมค่าใช่จ่ายในส่วนต่างๆ เพื่อนำไปวิเคราะห์ทางด้านเศรษฐศาสตร์ต่อไป ขั้นตอนการคำนวณดังรูปที่ 2

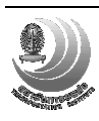

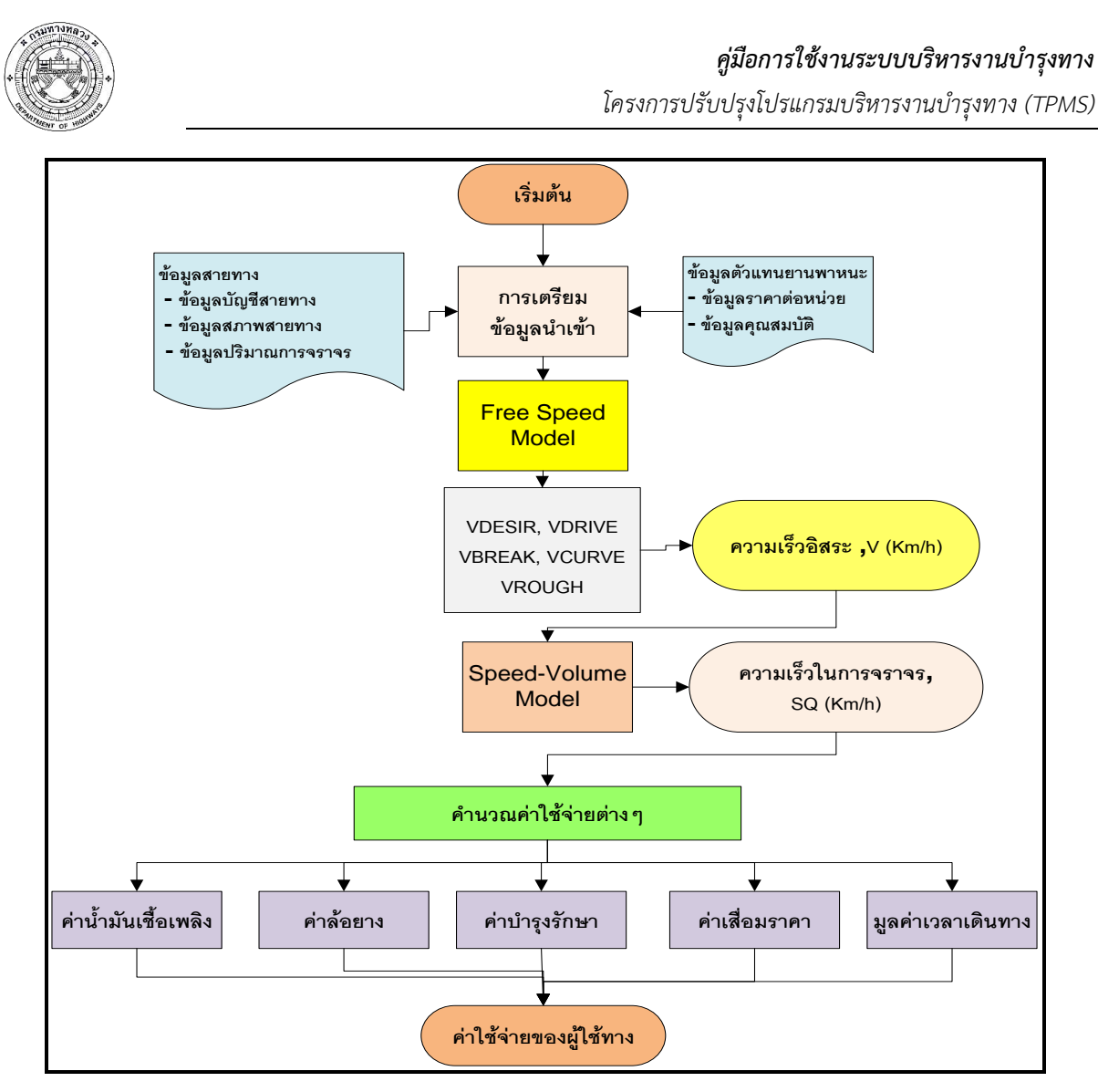

รูปที่ 2 ขั้นตอนการคำนวณค่าใช้จ่ายของผู้ใช้ทาง

## 4. แบบจำลองผลกระทบด้านสังคมและสิ่งแวดล้อม (Social & Environmental Model)

การพัฒนาแบบจำลองทางด้านสังคมและสิ่งแวดล้อมสำหรับโครงการนี้ ได้อ้างอิงแบบจำลองในระบบ HDM-4 โดยปรับให้เหมาะสมกับการใช้งานซึ่งต้องสอดคล้องกับระบบฐานข้อมูล ซึ่งใช้อยู่ในปัจจุบัน ประกอบด้วยแบบจำลอง 2 ส่วน ได้แก่ Energy Model และ Emission Model ผลลัพธ์ของแบบจำลอง ทั้งสองจะแสดงให้เห็นผลกระทบทางด้านสังคม และสิ่งแวดล้อมในรูปของค่าความแตกต่างของปริมาณพลังงาน ที่ใช้ ที่เกิดจากการเลือกใช้ทางเลือกในการซ่อมบำรุงแนวทางต่างๆ

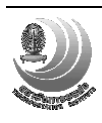

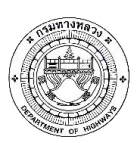

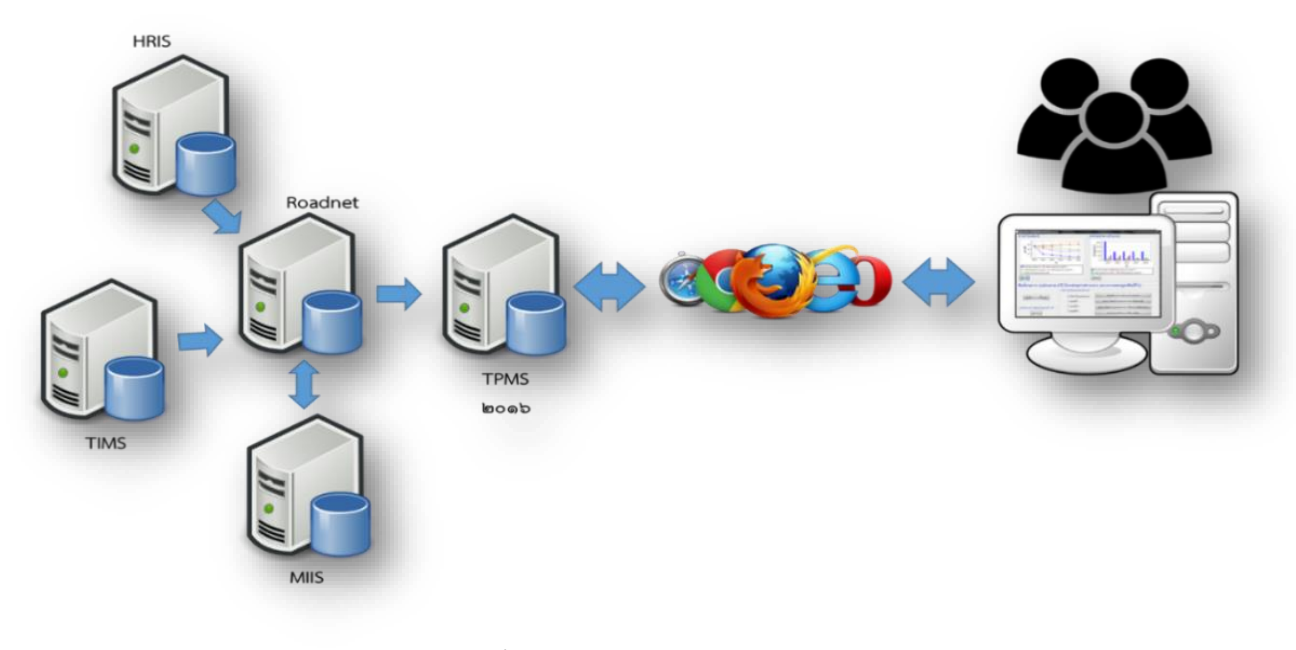

## การทำงานของระบบบริหารงานบำรุงทาง (TPMS)

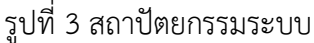

ระบบ TPMS จะทำการเชื่อมต่อข้อมูลที่จำเป็นสำหรับใช้ในการวิเคราะห์ข้อมูล เช่น ระบบสารสนเทศ โครงข่ายทางหลวง (RoadNet), ระบบฐานข้อมูลงานวิเคราะห์และตรวจสอบสภาพทาง (MIIS), ระบบข้อมูล ทะเบียนทางหลวง (HRIS) โดยทำการปรับค่าพารามิเตอร์ต่างๆ ให้สอดคล้องกับระบบ TPMS เพื่อง่ายในการดึง ข้อมูลมาทำการวิเคราะห์ โดยมีขั้นตอนการเชื่อมต่อดังนี้

- 1. สร้างตารางเพื่อเก็บข้อมูลในระบบ RoadNet
- 2. ใช้ข้อมูลสายทางของระบบ HRIS ซึ่งเชื่อมต่อกับฐานข้อมูล RoadNet อยู่แล้วด้วยวิธี replication เป็นข้อมูลตั้งต้น เช่น หมายเลขสายทาง, กม. เป็นต้น
- 3. ดึงข้อมูล AADT ปีล่าสุดจากฐานข้อมูล TIMS ซึ่งเชื่อมต่อมาด้วยวิธี replication
- 4. ดึงข้อมูลปีที่ซ่อมล่าสุด จากระบบ Plannet ผ่านทาง Web Service
- 5. เมื่อเติมข้อมูลระดับตอนควบคุมครบแล้ว จะตัดสายทางเป็นช่วงละ 1 กม.
- น ำข้อมูลสายทางของระบบ RoadNet มาเติมเต็มให้ครบถ้วน เช่น ผิวทาง, ความกว้างสายทาง เป็น ต้น
- 7. นำข้อมูลสำรวจล่าสุดของระบบ RoadNet เช่น IRI, Rutting เป็นต้น
- ดึงข้อมูลสำรวจจากฐานข้อมูล MIIS ซึ่งเชื่อมมาด้วยวิธี replication เช่น IRI, SNC เป็นต้น โดยค่าที่ซ้ำกับ RoadNet จะใช้เฉพาะข้อมูลที่ใหม่กว่า

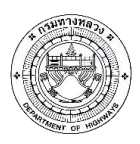

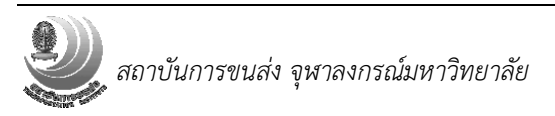

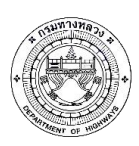

## การใช้งานระบบบริหารงานบำรุงทาง (TPMS)

การปรับปรุงโปรแกรมบริหารงานบำรุงทาง (TPMS) ได้คำนึงถึงการใช้งานตามที่ได้รวบรวมความ ต้องการในการใช้งานโปรแกรม TPMS และรูปแบบรายงานที่ใช้งานในปัจจุบันของกรมทางหลวง โดยมี รายละเอียดดังนี้

## 1. เข้าสู่ระบบ

เมื่อเปิดเว็บไซต์ tpms.doh.go.th ครั้งแรกจะต้องล็อกอินเข้าสู่ระบบก่อน โดยใช้บัญชีผู้ใช้งาน เดียวกับระบบ RoadNet II

ตารางที่ 1 สิทธิการเข้าใช้งานระบบ

| ผู้ใช้งาน               | วิเคราะห์<br>งบประมาณราย<br>พื้นที่ | วิเคราะห์<br>งบประมาณ<br>ทั้งประเทศ | แก้ไข<br>การตั้งค่า<br>ส่วนพื้นที่ | แก้ไข<br>การตั้งค่า<br>ระบบ | เพิ่มเติม<br>ผู้ใช้งาน |
|-------------------------|-------------------------------------|-------------------------------------|------------------------------------|-----------------------------|------------------------|
| ผู้บริหาร               | /                                   | /                                   | -                                  | -                           | -                      |
| เจ้าหน้าที่<br>ส่วนกลาง | /                                   | /                                   | /                                  | /                           | -                      |
| เจ้าหน้าท้องที่         | /                                   | -                                   | /                                  | -                           | -                      |
| ผู้ดูแลระบบ             | /                                   | /                                   | /                                  | /                           | /                      |

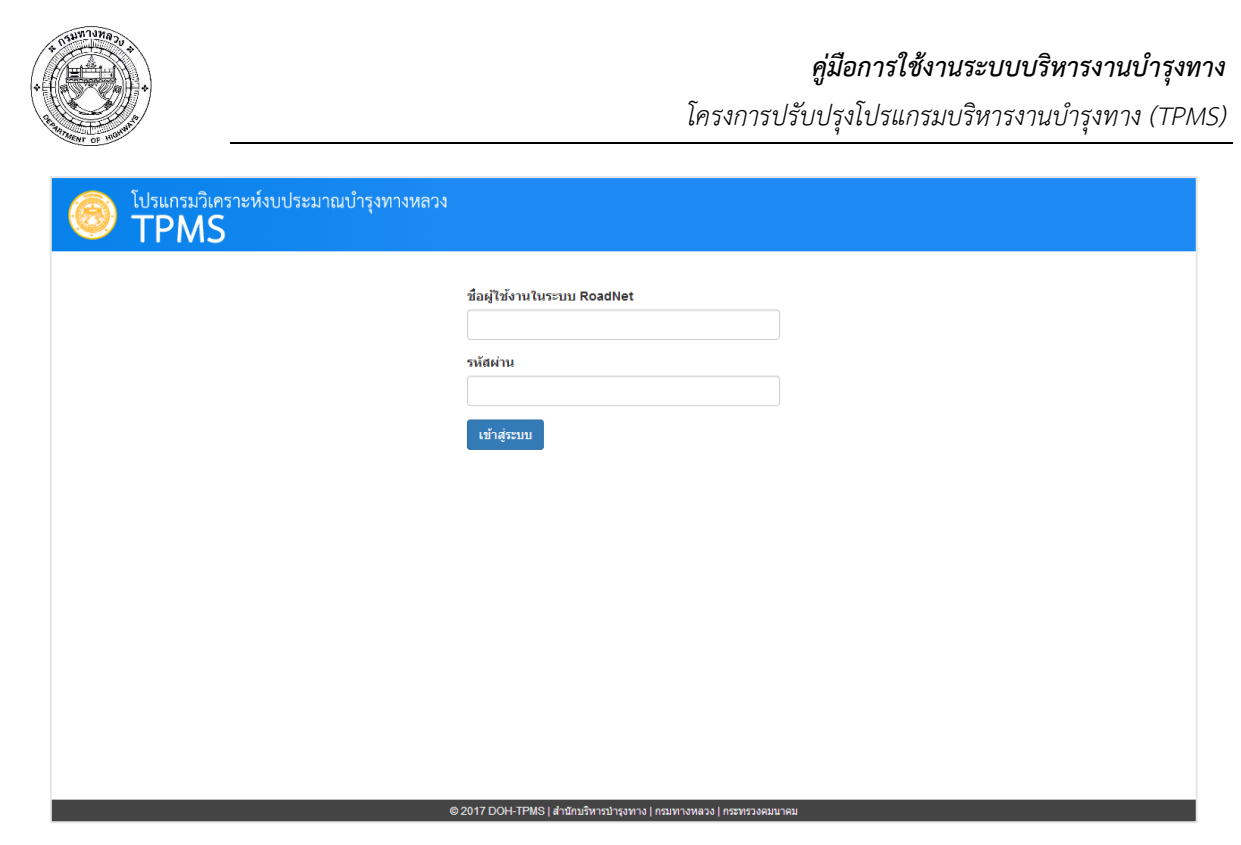

รูปที่ 4 หน้าจอลงชื่อเข้าใช้งานระบบ

## 2. หน้าหลัก

ประกอบด้วยส่วนต่างๆ ดังนี้

- 1. เมนูหลักได้แก่ หน้าหลัก, ตั้งค่า และออกจากระบบ
- 2. ปุ่มสั่งวิเคราะห์
- 3. รายการงานบำรุงรักษาที่เคยวิเคราะห์ และช่องค้นหางาน
- 4. สถานการณ์ทำงานประกอบด้วย
  - กำลังดึงข้อมูล แสดงหลังจากเริ่มสั่งวิเคราะห์ข้อมูล
  - กำลังวิเคราะห์ แสดงขณะระบบกำลังทำงาน
  - เสร็จ แสดงเมื่อระบบวิเคราะห์งานเสร็จ สามารถกดที่แถวรายการเพื่อดูผล
  - พบปัญหา เกิดข้อผิดพลาดในการทำงาน

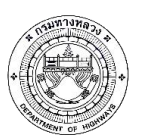

โครงการปรับปรุงโปรแกรมบริหารงานบำรุงทาง (TPMS)

| ) ໂ<br>T | lรแกรมวิเคราะห์งบปร<br>TPMS | ระมาณบำรุงทางหลวง                                                                                                    |          | 🏦 Root 🔅 ตั้งค่า         | 🕑 ออกจากระบบ       |
|----------|-----------------------------|----------------------------------------------------------------------------------------------------|----------|--------------------------|--------------------|
| งาน      | บำรุงรักษาล่าสุด            | Q ดับหางาน ดับหา                                                                                                    |          | รักษาเชิงกลยุทธ์ 🕇 ปารุง | บรักษาประจาปี      |
| Row      | s : 1-10 / 42               | 3 I4 4 Page 1 v of 5 > >                                                                                                    |          | Records:                 | 10 🖌 <b>?</b>      |
|          | ประเภท                      | เงื่อนไข                                                                                                    | ความเห็น | วิเคราะห์เมื่อ           | สถานะ              |
| 1.       | ปารุงรักษาเชิงกลยุทธ์       | ขท. เขียงใหม่ที่ 1<br>ดัวกรอง : ดิวลาดยาง, เลน : ทั้งหมด, จัดกลุ่มอัดโนบัติ<br>ส่วนลด : 0%, เงื่อนไข : จำกัดงบรวม, เป้าหมาย : ผลประโยชน์ผู้ใช้ทาง |          | 23 ส.ค. 2560 14:45<br>น. | กำลังดึง<br>ข้อมูล |
| 2.       | บำรุงรักษาประจำปี           | ขท.กระบี<br>ด้วกรอง : ผิวลาดยาง, เลน : ทั้งหมด, จัดกลุ่มอัดโนบัติ<br>ส่วนลด : 0%, เงื่อนไข : ไม่จำกัดงบ, เป้าหมาย : ผลประโยชน์ผู้ไข้ทาง           |          | 23 ส.ค. 2560 13:57<br>น. | เสร็จ              |
| 3.       | บ่ารุงรักษาประจำปี          | ขท.สิงท์บุรี<br>ด้วกรอง : ผิวลาดยาง, เลน : ทั้งหมด, จัดกลุ่มอัดโนบัติ<br>ส่วนลด : 0%, เงื่อนไข : ไม่จำกัดงบ, เป้าหมาย : ผลประโยชน์ผู้ไข้ทาง       |          | 23 ส.ค. 2560 13:56<br>น. | เสร็จ              |
| 4.       | บำรุงรักษาประจำปี           | ขท.กาฬสินธุ์<br>ดัวกรอง : ผิวลาดยาง, เลน : ทั้งหมด, จัดกลุ่มอัดโนบัติ<br>ส่วนลด : 0%, เงื่อนไข : ไม่จำกัดงบ, เป้าหมาย : ผลประโยชน์ผู้ใช้ทาง       |          | 23 ส.ค. 2560 13:55<br>น. | เสร็จ              |
| 5.       | บ่ารุงรักษาประจำปี          | ขท.สุโขทัย<br>ดัวกรอง : ผิวลาดยาง, เลน : ทั้งหมด, จัดกลุ่มอัดโนบัติ<br>ส่วนลด : 0%, เงื่อนไข : ไม่จำกัดงบ, เป้าหมาย : ผลประโยชน์ผู้ไข้ทาง         |          | 23 ส.ค. 2560 13:53<br>น. | เสร็จ              |
| -        | ปวรงรักษาประสาวปี           | หม่วยงวนขั้งหมด                                                                                                    |          | 22 d o. 2560 12:11       | 1950               |

## รูปที่ 5 หน้าจอหลัก

## 3. การบำรุงรักษาเชิงกลยุทธ์

เมื่อกดปุ่ม "บำรุงรักษาเชิงกลยุทธ์" จากหน้าหลัก จะแสดงหน้าเลือกสายทาง ซึ่งมีการใช้งานดังนี้

- 1. กำหนดเงื่อนไขการค้นหา ได้แก่ เลน หน่วยงาน IRI AADT และอายุสายทาง
- 2. เลือกให้จัดกลุ่มอัตโนมัติ หรือกำหนดความยาวเอง
- ค้นหาสายทางตามเงื่อนไข
- 4. ระบบจะแสดงรายการสายทาง โดยสามารถเพิ่มตัวกรอง หรือเลือกเฉพาะบางแถวได้
- 5. Export สายทางเป็นไฟล์ CSV เพื่อเปิดด้วยโปรแกรมอื่น
- สามารถใช้ Microsoft Excel ในการเปิดไฟล์ CSV โดยเมื่อบันทึกการแก้ไขต้องเลือก ประเภทไฟล์เป็น CSV เท่านั้นถึงจะ Import ได้
- การ Import จะเปลี่ยนรายการสายทางทั้งหมดให้เป็นข้อมูลในไฟล์ CSV ดังนั้นหาก ไม่ต้องการสายทางใดให้ลบบรรทัดนั้นออกก่อน Import
- กดปุ่มถัดไปเพื่อไปยังหน้ากำหนดงบประมาณ
- \*\*เนื่องจากการวิเคราะห์แบบบำรุงรักษาเชิงกลยุทธ์จะเป็นต้องอาศัยแบบจำลองการเสื่อมสภาพ ของผิวทางจึงเป็นผลให้สามารถวิเคราะห์ได้แต่เฉพาะในผิวทางลาดยางเท่านั้น

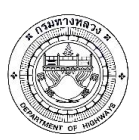

โครงการปรับปรุงโปรแกรมบริหารงานบำรุงทาง (TPMS)

| บำรุงรักษาเชิงกลยุท          | ธ์ - เลือกสายทาง  |                                       |              |                 |         |          |                           |       |
|------------------------------|-------------------|---------------------------------------|--------------|-----------------|---------|----------|---------------------------|-------|
| ตัวกรองสายทาง<br>ชนิดผิวทาง: | หน่วยงาน:         |                                       |              |                 |         |          |                           |       |
| ลาดยาง คอนกรีต               |                   |                                       |              | ขท.เชียงใหม่ที่ | 1 -     |          |                           |       |
| เลน:<br>ทั้งหมด L R          | ารองคำ:           | < <b>IRI</b> <<br>อัตโนมัติตามค่า IRI |              | < AADT          | < E     | Export C | < อายุ <<br>SV Import CSV | ศัมหา |
| Rows : 1-1 / 1               | 1)                | id d Pa                               | age 1 v of 1 | ► ►I            |         |          | Records: 10               | × ? 💥 |
| All ~                        | 1088              |                                       | 40+000       |                 |         |          |                           |       |
| 🗹 ่สำนัก                     | แขวง หมา          | ยเลข ดอน                              | กม. เริ่มต้น | กม. สิ้นสุด     | ระยะทาง | เลน      | IRI ปัจจุบัน              | AADT  |
| daža 100 100                 | 201.020300001 101 | 102                                   | 40+000       | 42+175          | 2.17    | L        | 4.99                      | 1,699 |

รูปที่ 6 หน้าจอคัดกรองสายทาง

- ขั้นตอนที่หน้ากำหนดงบประมาณ
- 1. เลือกเงื่อนไขการวิเคราะห์ ได้แก่ ไม่จำกัดงบประมาณ จำกัดงบประมาณ และ IRI เป้าหมาย
- กำหนดเป้าหมาย ซึ่งจะแตกต่างกันตามเงื่อนไขที่เลือก
- กรอกงบประมาณ หรือ IRI เป้าหมาย ในแต่ละแผน
  - สามารถลบแผน ด้วยปุ่มถังขยะ
  - จำนวนปีที่คำนวณจะถูกเลือกตามค่าที่กรอกไว้
  - สำหรับเงื่อนไขไม่จำกัดงบประมาณ จะมีตัวเลือกระยะเวลาแทน
- 4. ระบุส่วนลด หรือใช้ค่าเริ่มต้น (0%)
- 5. เริ่มการวิเคราะห์ หรือใช้ตัวเลือกเริ่มการวิเคราะห์แบบเทียบเท่า
  - ระบบจะเปลี่ยนกลับไปหน้าหลักเมื่อส่งข้อมูลไปยังเซิร์ฟเวอร์แล้ว

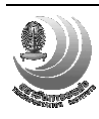

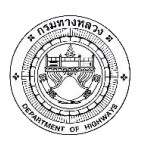

โครงการปรับปรุงโปรแกรมบริหารงานบำรุงทาง (TPMS)

| 🙆 ໂປຣແຄຣມ<br>TPM | วิเคราะห์งบประมาณบำรุงทางห<br>IS | เลวง                     |                              |           | 🔒 Root 🌣 ตั้งค่า 🙂       | ออกจากระบบ |
|------------------|----------------------------------|--------------------------|------------------------------|-----------|--------------------------|------------|
| บำรุงรักษา       | าเชิงกลยุทธ์ - กำหนดงบ           |                          |                              |           | ย้อนกลับ เริ่มการวิเคราะ | ai - 5     |
| เงื่อนไข:        | 1                                | ส่วนลด:                  |                              | ความเห็น: |                          | 5          |
| ไม่จำกัดงบ       | จำกัดงบ IRI เป้าหมาย             | 0.00 %                   | 4                            |           |                          |            |
| เป้าหมาย:        | <b>^</b>                         | <b>ชนิดผิวทาง:</b> ลาดยา | <b>ระยะทางรวม:</b> 1,296 กม. |           |                          |            |
| ผลประโยชา        | น์ผู้ใช้ทาง IRi เฉลี่ย 🗕         |                          |                              |           |                          |            |
|                  | แผนที่ 1                         | â                        | แผนที่ 2                     | â         | แผนที่ 3                 | â          |
| ปีที่ 1          |                                  |                          |                              |           |                          |            |
| ปีที่ 2          |                                  | 3                        |                              |           |                          |            |
| ปีที่ 3          |                                  |                          |                              |           |                          |            |
| ปีที่ 4          |                                  |                          |                              |           |                          |            |
| ปีที่ 5          |                                  |                          |                              |           |                          |            |
| <b>ปีที่ 6</b>   |                                  |                          |                              |           |                          |            |
| បី               |                                  | 62017 DOLL TRUE L drame  | 2                            |           |                          |            |

# รูปที่ 7 หน้ากำหนดงบประมาณ

| 🞯 <sup>ໂປຣແຄຣມວີເคຣາະ</sup><br>TPMS | ะห์งบประมาณบำรุงทางหล | 101                           |                                  |           | 📌 Root 🌣 ดังค่า 🤇         | D ออกจากระบบ |
|-------------------------------------|-----------------------|-------------------------------|----------------------------------|-----------|---------------------------|--------------|
| บำรุงรักษาเชิง <i>เ</i>             | าลยุทธ์ - กำหนดงบ     |                               |                                  |           | ี่ ข้อนกลับ เริ่มการวิเคร | าะห์ 👻       |
| <b>เงื่อหไบ:</b><br>ไม่จำกัดงบ จำกั | ĭดงบ IRI เป้าหมาย     | <b>ส่วนลด:</b><br>0.00 %      |                                  | ความเห็น: |                           |              |
| เป้าหมาย:<br>ผลประโยชน์ผู้ใช้ทาง    | ง คำช่อมปารุง         | <b>ชนิดผิวทาง:</b> ลาดยาง     | ระยะทางรวม: 1,296 กม.            |           |                           | .u           |
|                                     | แผนที่ 1              | â                             | แผนที่ 2                         | <b>a</b>  | แผนที่ 3                  | â            |
| ปีที 1<br>ปีที่ 2                   |                       |                               |                                  |           |                           |              |
| ปีที่ 3                             |                       |                               |                                  |           |                           |              |
| ปีที่ 4                             |                       |                               |                                  |           |                           |              |
| ปีที่ 5                             |                       |                               |                                  |           |                           |              |
| ปีที่ 6                             |                       | © 2017 DOH-TPMS   สำนักบริหา: | ณ้ารงทาง   กรมทางหลวง   กระทรวงเ | คมนาคม    |                           |              |

รูปที่ 8 หน้ากำหนดงบประมาณด้วยเงื่อนไข IRI เป้าหมาย

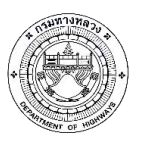

โครงการปรับปรุงโปรแกรมบริหารงานบำรุงทาง (TPMS)

| โปรแกรมวิเคราะห์งบประมาณบำ<br>TPMS            | รุงทางหลวง                                                                     |           | 📌 Root 🌣 ตั้งค่า | า 🖱 ออกจ      |
|-----------------------------------------------|--------------------------------------------------------------------------------|-----------|------------------|---------------|
| บำรุงรักษาเชิงกลยุทธ์ - กำห                   | เดงบ                                                                           |           | ย้อนกลับ เริ่มกา | ารวิเคราะห์ 🔸 |
| เงื่อนขีช:<br>ใม่สำกัดงบ จำกัดงบ IRI เป้าหมาย | ส่วนลด: ระยะเวลา:<br>0.00 % 1 v ปี<br>ชนิดผิวทาง: ลาดยาง ระยะทางรวม: 1,296 กม. | ความเห็น: |                  |               |
|                                               |                                                                                |           |                  | ii.           |
|                                               |                                                                                |           |                  |               |
|                                               |                                                                                |           |                  |               |
|                                               |                                                                                |           |                  |               |
|                                               |                                                                                |           |                  |               |

รูปที่ 9 หน้ากำหนดงบประมาณด้วยเงื่อนไขไม่จำกัดงบประมาณ

- เมื่อช่องแสดงสถานะการวิเคราะห์เปลี่ยนสถานะเป็นเสร็จ จะแสดงผลการวิเคราะห์ดังนี้

- 1. เงื่อนไขที่สั่งไว้
- 2. ความเห็น แก้ไขได้โดยกดปุ่มดินสอ
- 3. ผลการวิเคราะห์ ในรูปแบบกราฟ และตาราง
- 4. เมนูออกรายงาน
- 5. ปุ่มแก้ไขเงื่อนไขการวิเคราะห์ คัดลอกเงื่อนไขเป็นการวิเคราะห์ใหม่ และลบผลการ วิเคราะห์

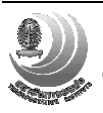

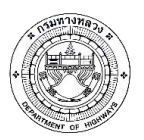

โครงการปรับปรุงโปรแกรมบริหารงานบำรุงทาง (TPMS)

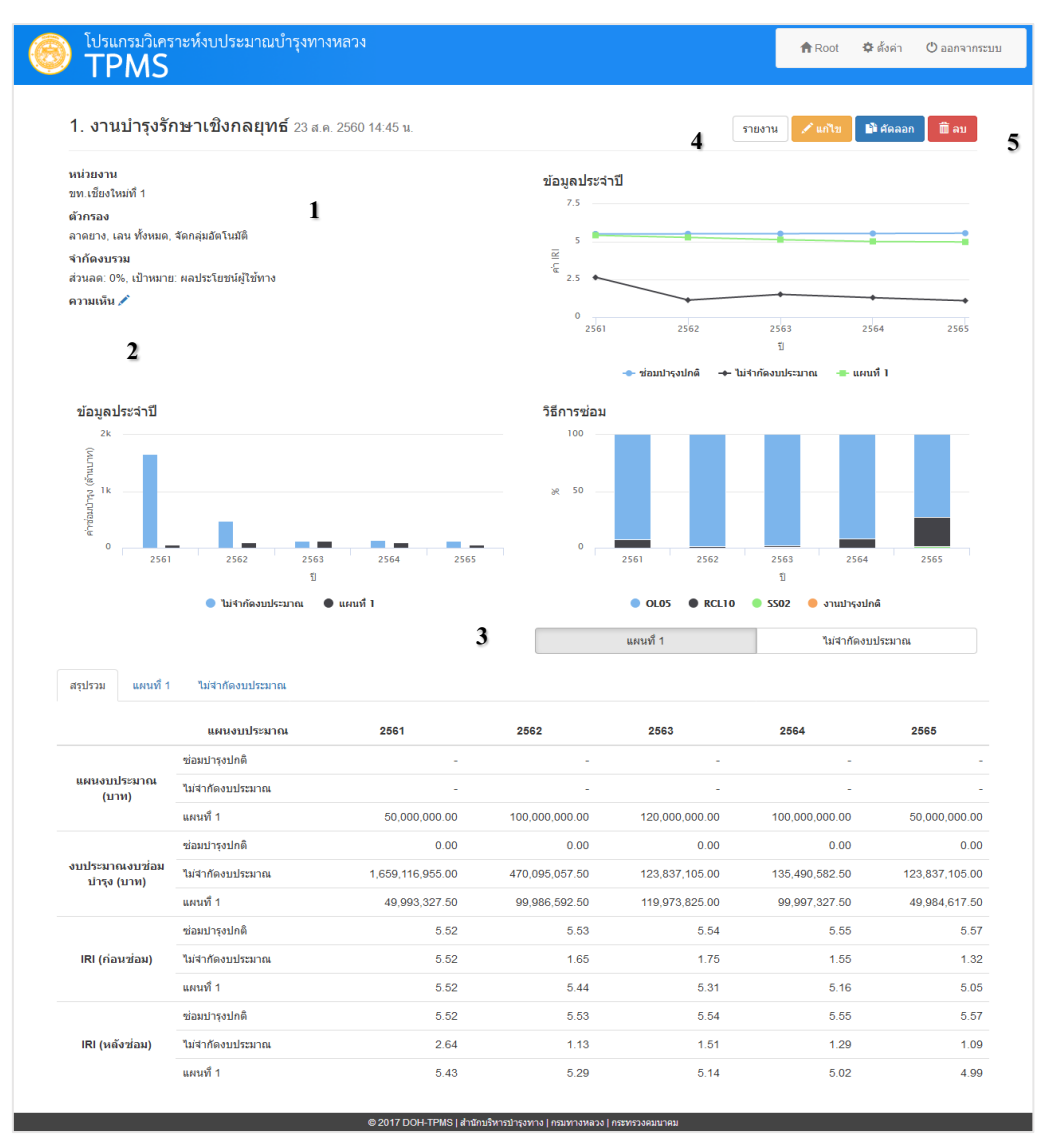

รูปที่ 10 หน้าจอสรุปผลการวิเคราะห์

| ปรแกรมวิเคราะห์งบประมาณบำรุงทางหลวง<br>TPMS               | 📌 Root 🌣 ตั้งค่า 🔿 ออกจากระบบ                                  |
|-----------------------------------------------------------|----------------------------------------------------------------|
| <b>1. งานบ่ารุงรักษาเชิงกลยุทธ์</b> 23 ส.ค. 2560 14:45 น. | รายงาน 🖍 แก้ไข 🕼 ศัตลอก 🛱 คม                                   |
| หน่วยงาน                                                  | การกระจายด้วของค่า IRI                                         |
| ขท.เชียงใหม่ที่ 1<br>ตัวกรอง                              | สรุปคำข่อมปารุงและค่า IRI ของแต่ละปี                           |
| ลาดยาง, เลน ทั้งหมด, จัดกลุ่มอัดโนมัติ                    | สรุปผลกระทบด้านสิ่งแวดล้อม                                     |
| จำกัดงบรวม<br>ส่วนลด: 0%, เป้าหมาย: ผลประโยชน์ฝ่ใช้ทาง    | ผลกระทบด้านสิ่งแวดล้อม เรียงตามปี (ไม่จำกัดงบประมาณ)           |
| ดวามเห็น 🖍                                                | ผลกระทบด้านสิ่งแวดล้อม เรียงดามปี (แผนที่ 1)                   |
|                                                           | รายละเอียดแผนงานซ่อม เรียงตามสายทาง (ไม่จ่ากัดงบประมาณ)        |
|                                                           | รายละเอียดแผนงานช่อม เรียงตามสายทาง (แผนที่ 1)                 |
|                                                           | รายละเอียดแผนงานซ่อม เรียงตามปี (ไม่จำกัดงบประมาณ)             |
| ขอมูลประจำป<br>2k                                         | รายละเอียดแผนงานช่อม เรียงตามปี (แผนที่ 1)                     |
|                                                           | รายละเอียดแผนงานซ่อม เรียงตามประเภทการซ่อม (ไม่จ่ากัดงบประมาณ) |
| 2 lk                                                      | รายละเอียดแผนงานซ่อม เรียงตามประเภทการซ่อม (แผนที่ 1)          |
| е 2017 DOH-TP                                             | ./> ./TML                                                      |

รูปที่ 11 เมนูรายงาน เลือกรายงาน และประเภทไฟล์ เพื่อออกรายงาน

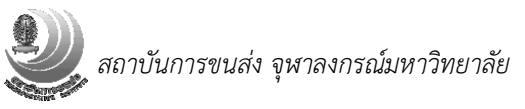

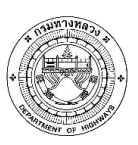

โครงการปรับปรุงโปรแกรมบริหารงานบำรุงทาง (TPMS)

| ประมาณ |                       | -               | อมปารุงป        | คติ |                                         |                       | ไม่จำกัด        | งงบประม         | าณ   |                                         |                       | แคนอา           | บประมาด         | ณที่ 1 |                                         |                       | แคนง            | เประมาด         | เพื่ 2 |                                         |                       | แคนง           | บประมา         | ณที่ 3           |                                      |
|--------|-----------------------|-----------------|-----------------|-----|-----------------------------------------|-----------------------|-----------------|-----------------|------|-----------------------------------------|-----------------------|-----------------|-----------------|--------|-----------------------------------------|-----------------------|-----------------|-----------------|--------|-----------------------------------------|-----------------------|----------------|----------------|------------------|--------------------------------------|
|        | ด่าปารุง<br>(ล้านบาท) | IRI<br>ก่อนช่อม | IRI<br>หลังซ่อม | B/C | ด่าใช้จ่าย<br>ของผู้ใช้หาง<br>(ล้านบาท) | ด่าปารุง<br>(ล้านบาห) | IRI<br>ก่อนช่อม | IRI<br>หลังช่อม | B/C  | ด่าใช้จ่าย<br>ของผู้ใช้หาง<br>(ล้ำนบาท) | ด่าปารุง<br>(ล้านบาห) | IRI<br>ก่อนช่อม | IRI<br>หลังช่อม | B/C    | ด่าใช้จ่าย<br>ของผู้ใช้หาง<br>(ล้านบาท) | ด่าปารุง<br>(ล้านบาท) | IRI<br>ก่อนช่อม | IRI<br>แล้งช่อม | B/C    | ต่าใช้จ่าย<br>ของผู้ใช้หาง<br>(ล้านบาห) | ด่าปารุง<br>(ล้านบาห) | IRI<br>nausias | IRI<br>หลังช่อ | " <sup>в/С</sup> | ด่าใช้จ่าย<br>ของผู้ใช้ห<br>(ล้านบาท |
| 2561   | 0                     | 5.52            | 5.52            | 0   | 30,762.58                               | 1,659.12              | 5.52            | 2.64            | 7.88 | 29,189.29                               | 49.99                 | 5.52            | 5.43            | 23.16  | 30,619.7                                | 0                     | 0               | 0               | 0      | 0                                       | 0                     | 0              | 0              | 0                | 0                                    |
| 2562   | 0                     | 5.53            | 5.53            | 0   | 31,361.35                               | 470.1                 | 1.65            | 1.13            | 3.87 | 20,679.31                               | 99.99                 | 5.44            | 5.29            | 19.27  | 30,977.51                               | 0                     | 0               | 0               | 0      | 0                                       | 0                     | 0              | 0              | 0                | 0                                    |
| 2563   | 0                     | 5.54            | 5.54            | 0   | 31,979                                  | 123.84                | 1.75            | 1.51            | 1.87 | 10,651.66                               | 119.97                | 5.31            | 5.14            | 15     | 31,365.61                               | 0                     | 0               | 0               | 0      | 0                                       | 0                     | 0              | 0              | 0                | 0                                    |
| 2564   | 0                     | 5.55            | 5.55            | 0   | 32,615.75                               | 135.49                | 1.55            | 1.29            | 7.88 | 10,766.02                               | 100                   | 5.16            | 5.02            | 11.91  | 31,847.43                               | 0                     | 0               | 0               | 0      | 0                                       | 0                     | 0              | 0              | 0                | 0                                    |
|        |                       |                 |                 |     |                                         |                       |                 |                 |      |                                         |                       |                 |                 |        |                                         |                       |                 |                 |        |                                         | •                     |                |                |                  |                                      |
|        |                       |                 |                 |     |                                         |                       |                 |                 |      |                                         |                       |                 |                 |        |                                         |                       |                 |                 |        |                                         |                       |                |                |                  |                                      |

รูปที่ 12 ตัวอย่างรายงาน

| ۲ | โปรแกรมวิเคราะห์งบประมาณบำรุงทางหลวง<br>TPMS            | 🛖 Root 🗢 ຄັ້ງທ່າ 🖱 ອອກຈາກຮານນ                                 |
|---|---------------------------------------------------------|---------------------------------------------------------------|
|   | 3. งานบำรุงรักษาเชิงกลยุทธ์ 23 ส.ค. 2560 14:45 น.       | ราธงาน 🖍 แก้โข 🗈 ลีลลอก 🗎 อบ                                  |
|   | หน่วยงาน                                                | การกระจายด้วของค่า IRI                                        |
|   | ขท.เชียงใหม่ที่ 1<br>ตัวกรอง                            | สรุปค่าข่อมบำรุงและค่า IRI ของแต่ละปี                         |
|   | ลาดยาง, เลน ทั้งหมด, จัดกลุ่มอัดโนมัติ                  | สรุปผลกระทบด้านสิ่งแวดล้อม                                    |
|   | จำกัดงบรวม<br>ส่วนลด: 0%, เป้าหมาย: ผลประโยชน์ผู้ใช้ทาง | ผลกระทบด้านสิ่งแวดล้อม เรียงตามปี (ไม่จำกัดงบประมาณ)          |
|   | ความเห็น 🖍                                              | ผลกระทบด้านสิ่งแวดล้อม เรียงตามปี (แผนที่ 1)                  |
|   |                                                         | รายละเอียดแผนงานซ่อม เรียงตามสายทาง (ไม่จำกัดงบประมาณ)        |
|   |                                                         | รายละเอียดแผนงานข่อม เรียงตามสายทาง (แผนที่ 1)                |
|   |                                                         | รายละเอียดแผนงานซ่อม เรียงตามปี (ไม่จำกัดงบประมาณ)            |
|   | ข้อมูลประจำปี                                           | รายละเอียดแผนงานช่อม เรียงตามปี (แผนที่ 1)                    |
|   | 2k<br>2                                                 | รายละเอียดแผนงานซ่อม เรียงตามประเภทการซ่อม (ไม่จำกัดงบประมาณ) |
|   |                                                         | รายละเอียดแผนงานข่อม เรียงตามประเภทการข่อม (แผนที่ 1)         |
|   | 2561 2562 2563 2564 2565                                |                                                               |

รูปที่ 13 เมนูรายงาน เลือกรายงาน Dynamic Report

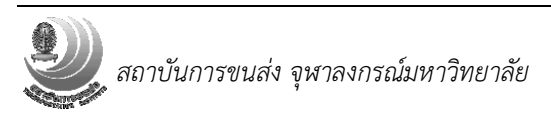

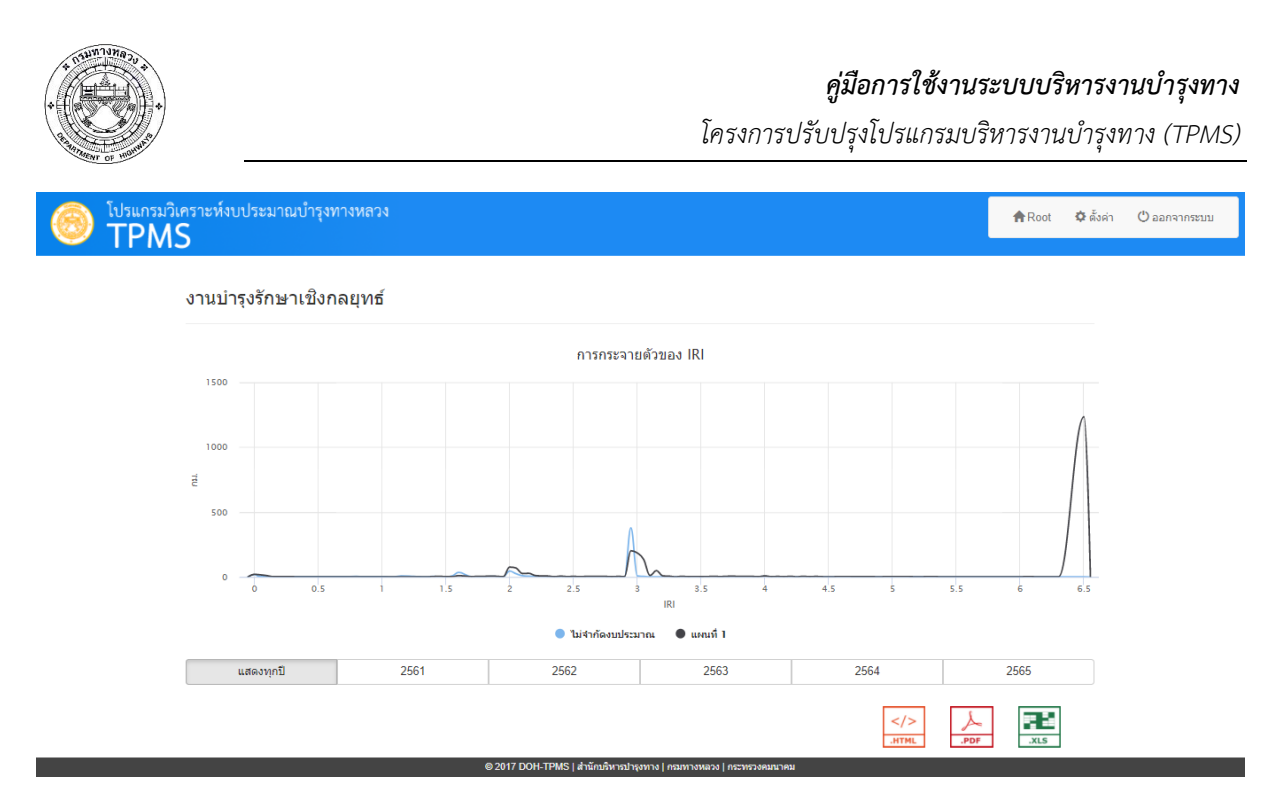

รูปที่ 14 ตัวอย่างรายงาน Dynamic Report

## 4. การบำรุงรักษาประจำปี

เมื่อกดปุ่ม "บำรุงรักษาประจำปี" จากหน้าหลัก จะแสดงหน้าเลือกสายทาง ซึ่งมีการใช้งานดังนี้

- 1. กำหนดเงื่อนไขการค้นหา ได้แก่ ชนิดผิวทาง เลน หน่วยงาน IRI AADT และอายุสายทาง
- เลือกให้จัดกลุ่มอัตโนมัติ หรือกำหนดความยาวเอง
- ค้นหาสายทางตามเงื่อนไข
- 4. ระบบจะแสดงรายการสายทาง โดยสามารถเพิ่มตัวกรอง หรือเลือกเฉพาะบางแถวได้
- 5. Export สายทางเป็นไฟล์ CSV เพื่อเปิดด้วยโปรแกรมอื่น
  - สามารถใช้ Microsoft Excel ในการเปิดไฟล์ CSV โดยเมื่อบันทึกการแก้ไขต้อง
     เลือกประเภทไฟล์เป็น CSV เท่านั้นถึงจะ Import ได้
  - การ Import จะเปลี่ยนรายการสายทางทั้งหมดให้เป็นข้อมูลในไฟล์ CSV ดังนั้นหาก
     ไม่ต้องการสายทางใดให้ลบบรรทัดนั้นออกก่อน Import
- กดปุ่มถัดไปเพื่อไปยังหน้ากำหนดงบประมาณ

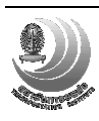

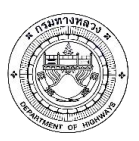

โครงการปรับปรุงโปรแกรมบริหารงานบำรุงทาง (TPMS)

| ווזנסנוו   | ษาบระจาบ -          | เลอกสายทา         | 3       |         |              |                 |         |        |              |              |
|------------|---------------------|-------------------|---------|---------|--------------|-----------------|---------|--------|--------------|--------------|
| ตัวกรอง    | สายท <del>า</del> ง |                   |         |         |              |                 |         |        |              |              |
| ชนิดผิว    | ทาง:                | หน่               | วยงาน:  |         |              |                 |         |        |              |              |
| ลาดย       | าง คอนกรีต          |                   |         |         |              | ขท.เชียงใหม่ที่ | 1+      |        |              |              |
| เลน:       |                     | 1 <sub>65</sub>   | องค่า:  |         |              |                 |         |        |              |              |
| ทั้งหม     | a L R               | C                 |         | < IRI < |              | < AAD           | T <     |        | < อายุ <     |              |
| Davia      |                     |                   |         |         |              |                 | 4       | Export | Deserte: 40  |              |
| Rows : 1-1 | / 1                 | 3                 |         | I Pa    |              | • •             |         |        | Records. 10  | ~ ? <b>X</b> |
| All ~      |                     |                   | 1088    |         | 40+000       |                 |         |        |              |              |
|            | สำนัก               | แขวง              | หมายเลข | ตอน     | คม. เริ่มต้น | กม. สิ้นสุด     | ระยะทาง | เลน    | IRI ปัจจุบัน | AADT         |
|            | สำนักงานทางหลวง     | ขท.เชียงใหม่ที่ 1 | 1088    | 102     | 40+000       | 42+175          | 2.17    | L      | 4.99         | 1,69         |

รูปที่ 15 หน้าจอคัดกรองสายทาง

- ขั้นตอนที่หน้ากำหนดงบประมาณ

- เลือกเงื่อนไขการวิเคราะห์ ได้แก่ ไม่จำกัดงบประมาณ จำกัดงบประมาณรวม จำกัด งบประมาณตามหน่วยงาน จำกัดงบประมาณตามวิธีซ่อม และ IRI เป้าหมาย
- กำหนดเป้าหมาย ซึ่งจะแตกต่างกันตามเงื่อนไขที่เลือก
- 3. กรอกงบประมาณ หรือ IRI เป้าหมาย
  - ระบบจะแสดงผลรวมของงบประมาณทั้งหมดที่กรอก
- 4. เริ่มการวิเคราะห์
  - ระบบจะเปลี่ยนกลับไปหน้าหลักเมื่อส่งข้อมูลไปยังเซิร์ฟเวอร์แล้ว

| เงื่อนไข:                          | 1                                         |                             |              | ความเห็น: |  |
|------------------------------------|-------------------------------------------|-----------------------------|--------------|-----------|--|
| <mark>ไม่จำกัดงบ</mark> จำกัดงบรวม | สากัดงบตามหน่วยงาน                        | สากัดงบตามวิธีช่อม          | IRI เป้าหมาย |           |  |
| เป้าหมาย:                          | ชนิ                                       | ดผิวทาง: asphalt            |              |           |  |
| ผลประโยชน์ผู้ใช้ทาง IR             | <sup>แ เฉลียต่าสุด</sup> 2 <sup>ระย</sup> | เะ <b>ทางรวม:</b> 1,296 กม. |              |           |  |
| งบประมาณ:                          |                                           |                             |              |           |  |
|                                    |                                           | ล้าน                        | חרע          |           |  |
|                                    |                                           |                             | 3            |           |  |
|                                    |                                           |                             |              |           |  |
|                                    |                                           |                             |              |           |  |

## รูปที่ 16 หน้ากำหนดเงื่อนไขการวิเคราะห์

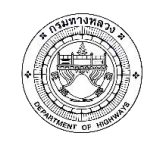

โครงการปรับปรุงโปรแกรมบริหารงานบำรุงทาง (TPMS)

| โปรแกรมวิเค<br>TPMS            | ราะห์งบประมาณบำรุงทางห              | ลวง                                                     |           | <b>骨</b> Root & ตั้งค่า 也 ออกจากระ                      |
|--------------------------------|-------------------------------------|---------------------------------------------------------|-----------|---------------------------------------------------------|
| บำรุงรักษาปร                   | ระจำปี - กำหนดงบ                    |                                                         |           | <ul> <li>ย้อนกลับ</li> <li>เริ่มการวิเคราะห์</li> </ul> |
| เงื่อนไข:                      |                                     |                                                         | ความเห็น: |                                                         |
| ไม่จำกัดงบ จำ                  | ก้ดงบรวม จำกัดงบตามหน่วยงาน         | จำกัดงบตามวิธีช่อม IRI เป้าหมาย                         |           |                                                         |
| เป้าหมาย:<br>ผลประโยชน์ผู้ใช้ท | ช<br>าง IRI เฉลียต่าสุด ระ          | <b>นิดผิวทาง:</b> asphalt<br><b>ยะทางรวม:</b> 1,296 กม. |           | .ij                                                     |
| สำนักงานทางห                   | เลวงที่ 1 (เชียงใหม่)<br>วามเชียงให | id 4                                                    |           |                                                         |
|                                | รวมทั้งเ                            | າມຄ                                                     | 0 ล้านบาท |                                                         |
|                                |                                     |                                                         |           |                                                         |
|                                |                                     |                                                         |           |                                                         |
|                                |                                     |                                                         |           |                                                         |
|                                |                                     |                                                         |           |                                                         |

รูปที่ 17 หน้ากำหนดงบประมาณด้วยเงื่อนไขจำกัดงบประมาณตามหน่วยงาน

| ร้อนไร:<br>ไม่จำกัดงบรวม จำกัดงบตามหน่วยงาน จำกัดงบตามหรือขอม IRI เป้าหมาย<br>ป้าหมาย:                                                                                                    | บำรุงรักษ                | าประจำปี -      | · กำหนดงบ          |                                                   |              |  |           | <                            | ี้ ย้อนกลับ | เริ่มการวิเคราะห์ |
|----------------------------------------------------------------------------------------------------|--------------------------|-----------------|--------------------|---------------------------------------------------|--------------|--|-----------|------------------------------|-------------|-------------------|
| "                                                                                                    | เงื่อนไข:                |                 |                    |                                                   |              |  | ความเห็น: |                              |             |                   |
| ป้าหมาย: ชนิตผ้าหาง: asphalt<br>หลประโยชน์ผู้ใช้ทาง<br>IRI เฉลียย่าสุด<br>RCL05<br>RCL00<br>สำนบาท<br>SS02<br>ดำบบาท<br>0L05-MILLING                                                      | ไม่จำกัดงบ               | จำกัดงบรวม      | สำกัดงบตามหน่วยงาน | สากัดงบตามวิธีช่อม                                | IRI เป้าหมาย |  |           |                              |             |                   |
| RCL05         ด้านบาท           RCL10         ด้านบาท           SS02         ด้านบาท           RB00         ด้านบาท           OL05         ด้านบาท           OL05+MILLING         ด้านบาท | เป้าหมาย:<br>ผลประโยชน์เ | งู้ใช้ทาง IRI เ | 2<br>ฉลียด่าสุด 5  | <b>ณิดผิวทาง:</b> asphalt<br>ะยะทางรวม: 1,296 กม. |              |  |           |                              |             |                   |
| RCL10         ล้านบาท           SS02         ล้านบาท           RB00         ล้านบาท           OL05         ล้านบาท           OL05-MILLING         ล้านบาท                                 |                          |                 | R                  | CL05                                              |              |  |           | ล้านบาท                      |             |                   |
| SS02         สำนบาท           RB00         สำนบาท           OL05         สำนบาท           OL05-MILLING         สำนบาท                                                                     |                          |                 | R                  | CL10                                              |              |  |           | ล้านบาท                      |             |                   |
| RB00         สำนบาท           OL05         สำนบาท           OL05-MILLING         สำนบาท                                                                                                   |                          |                 | 1                  | 5502                                              |              |  |           | ล้านบาท                      |             |                   |
| OL05         สำหบาท           OL05-MILLING         สำหบาท                                                                                                    |                          |                 | 1                  | RB00                                              |              |  |           | ล้านบาท                      |             |                   |
| OL05+MILLING ล้านบาท                                                                                                    |                          |                 |                    | DL05                                              |              |  |           | ล้านบาท                      |             |                   |
|                                                                                                    |                          |                 | OL05+MIL           | LING                                              |              |  |           | ล้านบาท                      |             |                   |
|                                                                                                    |                          |                 | OL05+MIL           |                                                   |              |  |           | ลานบาท<br>ล้านบาท<br>ล้านบาท |             |                   |

รูปที่ 18 หน้ากำหนดงบประมาณด้วยเงื่อนไขจำกัดงบประมาณตามวิธีซ่อม

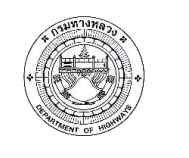

โครงการปรับปรุงโปรแกรมบริหารงานบำรุงทาง (TPMS)

| โปรแกรม<br>TPN | วิเคราะห์งบา<br><b> S</b> | ประมาณบำรุงทางหล   | ٥٩                 |              |         |  | A Root | 🌣 ตั้งค่า    | 🖱 ออกจากระบ  |
|----------------|---------------------------|--------------------|--------------------|--------------|---------|--|--------|--------------|--------------|
| บำรุงรักษา     | าประจำปี -                | · กำหนดงบ          |                    |              |         |  | < ย้อา | ເດລັນ ເວັ່ນເ | าารวิเคราะห์ |
| เงื่อนไข:      | เงื่อนไข:                 |                    |                    |              | ຄວາມເກັ |  |        |              |              |
| ไม่จำกัดงบ     | จำกัดงบรวม                | จำกัดงบตามหน่วยงาน | จำกัดงบตามวิธีช่อม | IRI เป้าหมาย |         |  |        |              |              |
| เป้าหมาย:      |                           | ชนิ                | ลผิวทาง: asphalt   |              |         |  |        |              |              |
| ค่า IRI:       |                           |                    |                    | ม./กม.       |         |  |        |              |              |
|                |                           |                    |                    |              |         |  |        |              |              |
|                |                           |                    |                    |              |         |  |        |              |              |
|                |                           |                    |                    |              |         |  |        |              |              |
|                |                           |                    |                    |              |         |  |        |              |              |
|                |                           |                    |                    |              |         |  |        |              |              |
|                |                           |                    |                    |              |         |  |        |              |              |

รูปที่ 19 หน้ากำหนดงบประมาณด้วยเงื่อนไข IRI เป้าหมาย

| บำรุงรักษา: | ประจำปี -  | กำหนดงบ            |                    |              |           | < ย้อา | າກລັບ ເຈົ້ມເ | การวิเคราะห์ |
|-------------|------------|--------------------|--------------------|--------------|-----------|--------|--------------|--------------|
| เงื่อนไข:   |            |                    |                    |              | ความเห็น: |        |              |              |
| ไม่จำกัดงบ  | จำกัดงบรวม | จำกัดงบตามหน่วยงาน | จำกัดงบตามวิธีช่อม | IRI เป้าหมาย |           |        |              |              |
| เป้าหมาย:   |            | ชนิ                | ดผิวทาง: asphalt   |              |           |        |              |              |
|             |            |                    |                    |              |           |        |              |              |

รูปที่ 20 หน้ากำหนดงบประมาณด้วยเงื่อนไขไม่จำกัดงบประมาณ

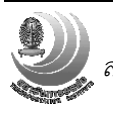

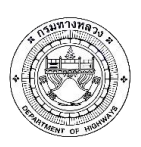

- เมื่อสถานะการวิเคราะห์เปลี่ยนสถานะเป็นเสร็จ จะแสดงผลการวิเคราะห์ดังนี้

- 1. เงื่อนไขที่สั่งไว้
- ความเห็น แก้ไขได้โดยกดปุ่มดินสอ
- ผลการวิเคราะห์ ในรูปแบบกราฟ และตาราง
- 4. เมนูออกรายงาน
- 5. ปุ่มแก้ไขเงื่อนไขการวิเคราะห์ คัดลอกเงื่อนไขเป็นการวิเคราะห์ใหม่ และลบผลการวิเคราะห์

| ldsແຄรมวิเคราะห์งบประมาณบำ<br>TPMS                                                                                                    | ารุงทางหลวง                             |                    | 🏫 Root 🌣 ตั้งค่า 😃 ออกจากระบบ                                                          |
|----------------------------------------------------------------------------------------------------|-----------------------------------------|--------------------|----------------------------------------------------------------------------------------|
| <ol> <li>งานบำรุงรักษาประจำปี 23 (</li> </ol>                                                                                                    | ส.ศ. 2560 11:26 น.                      | 4. รายงาน          | 🖍 แก้ไข 📑 ตัดลอก 🗊 ลบ 5                                                                |
| หน่วยงาน<br>ขท.เขียงใหม่ที่ 1<br>ตัวกรอง<br>ลาดยาง, เลน ทั้งหมด, จัดกลุ่มอัตโนมัติ<br>ใม่จำกัดงบ<br>สวาลด 0%, เป้าหมาย: ผลประโยชมัผู้ใช้ทาง<br>ความเห็น 🖍<br>2 | ปริมาณงาน<br>1<br>8 RCL10 • วนย่างงปกติ | 0 0105 • RCL1      | <ul> <li>คำนันอย่าง</li> <li>งรุกานหรือ</li> <li>งกานประชาทธ์</li> <li>OL05</li> </ul> |
| วิจีการท่วม                                                                                                    | 3                                       | ปี 2561            |                                                                                        |
| 101111004                                                                                                    | ปริมาณงาน (ตร.ม.)                       | ค่าช่อมบำรุง (บาท) | ระยะทาง (กม.)                                                                          |
| OL05                                                                                                    | 3,411,733.00                            | 1,535,279,850.00   | 1,003.49                                                                               |
| RCL10                                                                                                    | 123,221.00                              | 123,837,105.00     | 35.21                                                                                  |
| งานบำรุงปกติ                                                                                                    | 878,382.00                              | 0.00               | 257.21                                                                                 |
| 538                                                                                                    | 4,413,336.00                            | 1,659,116,955.00   | 1,295.91                                                                               |

## รูปที่ 21 หน้าสรุปผลการวิเคราะห์

| 6 | โปรแกรมวิเคราะห์งบประม<br>TPMS                                                                      | มาณบำรุงทางหลวง          |                                               |                  | 🏦 Root 🌣 ตั้งค่า 🙂 ออกจากระบบ |
|---|----------------------------------------------------------------------------------------------------|--------------------------|-----------------------------------------------|------------------|-------------------------------|
|   | 2. งานบำรุงรักษาประจำ                                                                               | ปี 23 ส.ค. 2560 11:26 น. |                                               | รายงาน           | 🖍 แก้ไข 📑 คัดลอก 📋 ลบ         |
|   | หน่วยงาน<br>ขท.เขียงใหม่ที่ 1<br>ตัวกรอง                                                            |                          | การกระจายตัวของค่า IRI<br>แบบใม่จำกัดงบประมาณ |                  |                               |
|   | ลาดยาง, เลน ทั้งหมด, จัดกลุ่มอัตโนมัติ<br><b>ไม่จำกัดงบ</b><br>ส่วนลด: 0%, เป้าหมาย: ผลประโยชน์ผู้ไ | ข้ทาง                    | >                                             | :/>              | .XLS                          |
|   | ดวามเหน 🖌                                                                                           |                          |                                               |                  |                               |
|   |                                                                                                    | • RC                     | 1.10 • งานปารุงปกตั • OL0<br>ปี 2             | .561             | ● งานปารุงปกติ 🥚 OLOS         |
|   | วิธการช่อม                                                                                          | ปรีมาณงาน (ตร.ม.)        | ค่าะ                                          | ช่อมบำรุง (บาท)  | ระยะทาง (กม.)                 |
|   | OL05                                                                                                | 3,4                      | 11,733.00                                     | 1,535,279,850.00 | 1,003.49                      |
|   | RCL10                                                                                               | 1                        | 23,221.00                                     | 123,837,105.00   | 35.21                         |
|   | งานบารุงปกติ                                                                                        | 8                        | 78,382.00                                     | 0.00             | 257.21                        |
|   |                                                                                                    | © 2017 DOH-TPMS          | สำนักบริหารบำรุงทาง กรมทางหลวง เ              | าระทรวงคมนาคม    |                               |

รูปที่ 22 เมนูรายงาน เลือกรายงาน และประเภทไฟล์ เพื่อออกรายงาน

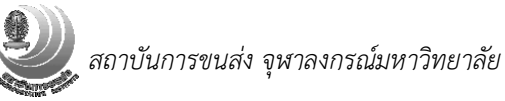

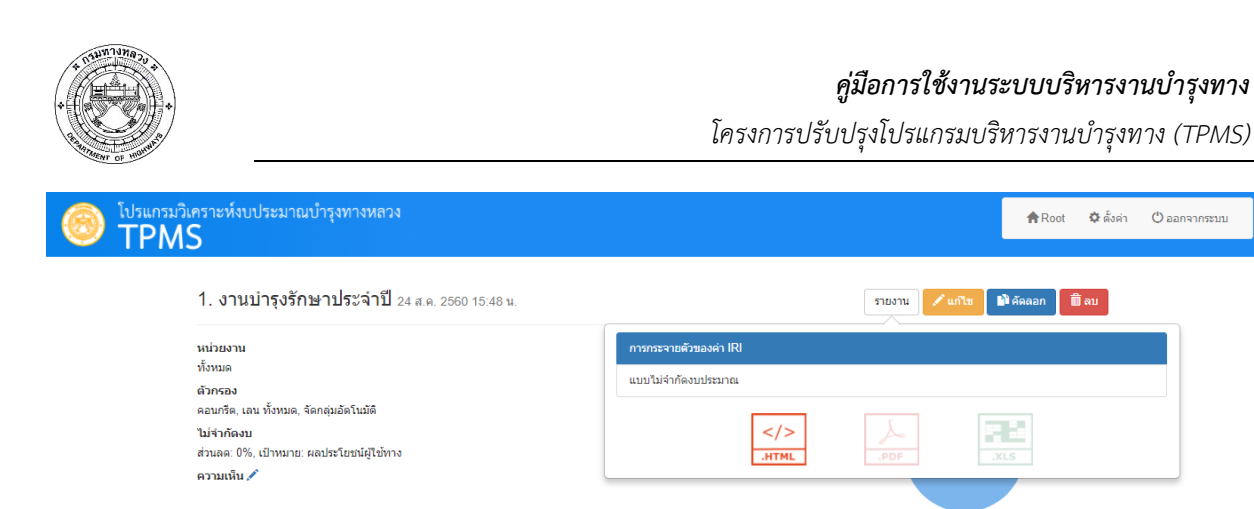

งานซ่อมผิวดอ
 งานปารุงปกติ

วิธีการช่อม

งานซ่อมผิวคอนกรีตเต็มความหนา+เสริมผิวทางลาดยาง

งานบ่ารุงปกดิ

# รูปที่ 23 เมนูรายงาน เลือกรายงาน Dynamic Report

© 2017 DOH-TPMS | ส่านักบริหารปารุงทาง | กรมทางหลวง | กระทรวงคมน

รวม

ล็มความหนา+เสริมผิวทางลาดยาง

ปริมาณงาน (ตร.ม.)

0.00

0.00

0.00

งานช่อมผิวดอนกรีต
 งานปารุงปกติ

ค่าซ่อมบำรุง (บาท)

32,760.00

32,760.00

0.00

ปี 2561

ล็มความหนา+เสริมผิวทางลาดยาง

ระยะทาง (กม.)

105.40

3,767.27

3,872.67

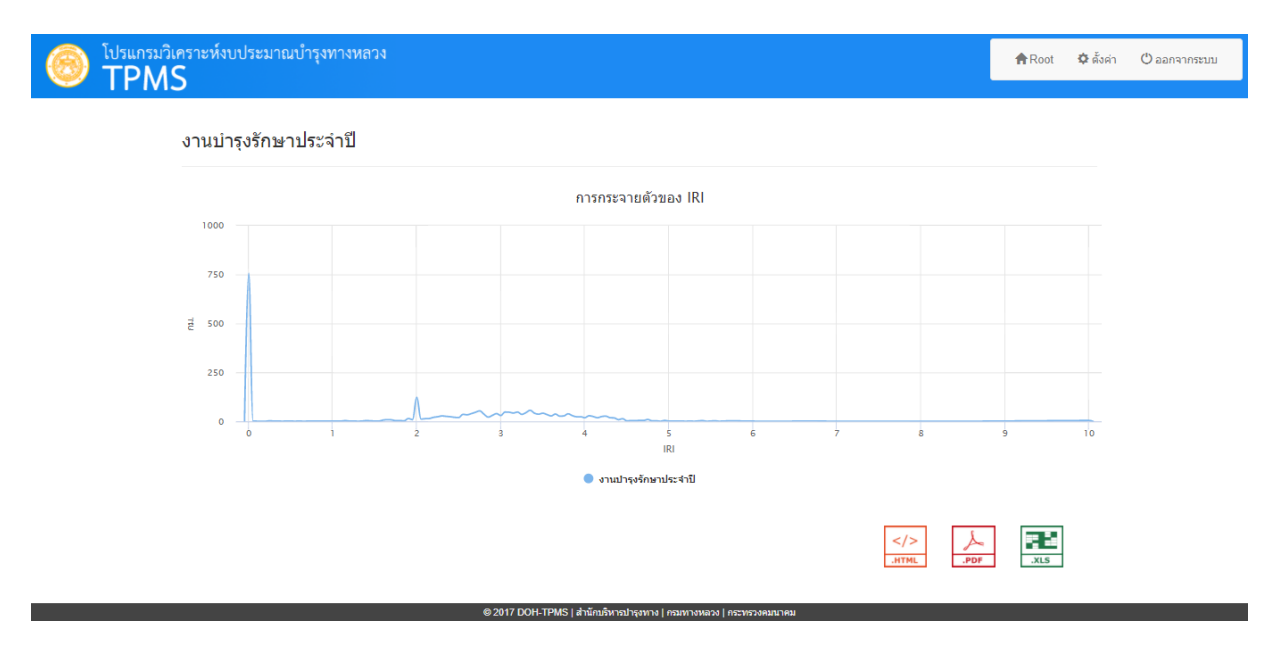

รูปที่ 24 ตัวอย่างรายงาน Dynamic Report

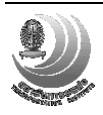

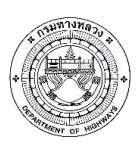

# 5. ตั้งค่า - ค่าใช้จ่ายการซ่อม

| ັ້) <sup>ໂປรແกรมวิเคราะห์งบ</sup><br>TPMS | ประมาณบำรุงทางหลวง                 |          |                   |                  | A Root                 | 🏚 ตั้งค่า 🕐 ออกจากระบ                 |
|-------------------------------------------|------------------------------------|----------|-------------------|------------------|------------------------|---------------------------------------|
|                                           |                                    |          |                   | แก้              | ไขล่าสุด โดย Root เมื่ | <sup>1</sup> ้อ 22 ส.ค. 2560 10:01 น. |
| ตั้งค่า                                   | เงื่อนไขการช่อม                    | ยานพาหนะ | ด่าใช้จ่ายการช่อม | พารามิเตอร์ การเ | ดิบโต                  | Reset ปันทึก                          |
| ระดับสำนัก                                |                                    | RCL05    | OL05              | RCL10            | OL                     | OL05+MILLING                          |
| ระดับแขวง                                 | สำนักงานทางหลวงที่ 1 (เชียงใหม่)   | 575      | 450               | 1,005            | 650                    | 500                                   |
| ระดับประเทศ                               | สำนักงานทางหลวงที่ 2 (แพร่)        | 575      | 450               | 1,005            | 650                    | 500                                   |
| ประเภท:                                   | สำนักงานทางหลวงที่ 3 (สกลนคร)      | 575      | 450               | 1,005            | 650                    | 500                                   |
| ลาดยาง<br>OL<br>RB                        | สำนักงานทางหลวงที่ 4 (ตาก)         | 575      | 450               | 1,005            | 650                    | 500                                   |
| RC<br>SS<br>คอบกรีต                       | สำนักงานทางหลวงที่ 5 (พิษณุโลก)    | 575      | 450               | 1,005            | 650                    | 500                                   |
| FD<br>JS<br>OL                            | สำนักงานทางหลวงที่ 6 (เพชรบูรณ์)   | 575      | 450               | 1,005            | 650                    | 500                                   |
| PD<br>RB<br>SS                            | สำนักงานทางหลวงที่ 7 (ขอนแก่น)     | 575      | 450               | 1,005            | 650                    | 500                                   |
|                                           | สำนักงานทางหลวงที่ 8 (มหาสารคาม)   | 575      | 450               | 1,005            | 650                    | 500                                   |
|                                           | สำนักงานทางหลวงที่ 9 (อุบลราชธานี) | 575      | 450               | 1,005            | 650                    | 500                                   |

เลือกระดับของหน่วยงาน และประเภทการช่อม เพื่อแก้ไขค่าช่อมของมาตรฐานต่างๆ

รูปที่ 25 หน้าจอตั้งค่าค่าใช้จ่ายการซ่อม

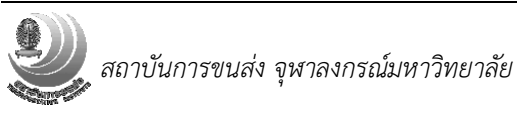